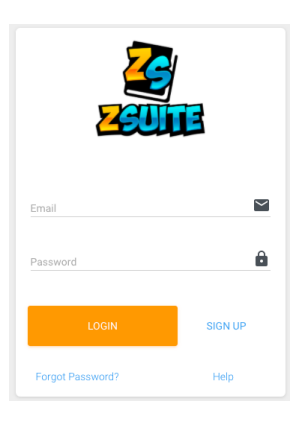

## **ZSuite 4-H Enrollment**

## New Family Profile

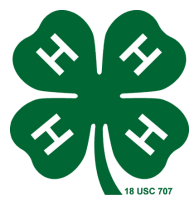

If you've never signed in to ZSuite before, follow these steps: 1.Go to <u>https://4h.zsuite.org/</u>

2. As a Family creating a new Profile, select **SIGN UP** a. Fill in all of the fields, select **LET'S GO!** 

## Adding 4-H Members

You are now on the **Dashboard** tab

- 1. Select + Household Member
- 2.Fill out 4-H Member's info, select Continue
- 3.Fill out PERSONAL INFO, select Next
- 4. Fill out all six drop down WAIVERS, then select Next
- 5.Dropdown to your CLUB, select Add Club

select Add Project

If you are interested in

Junior Leaders

- Livestock Judging Team
- Livestock Skillathon Team
- make sure to <u>add them as a Club</u>.

6. Select Add to Cart and then you can either +Add Enrollment or Submit. Must be submitted to be complete.

**First Year 4-H Members**, make sure to add the First Year Member "Club". This will waive the Enrollment Fee.

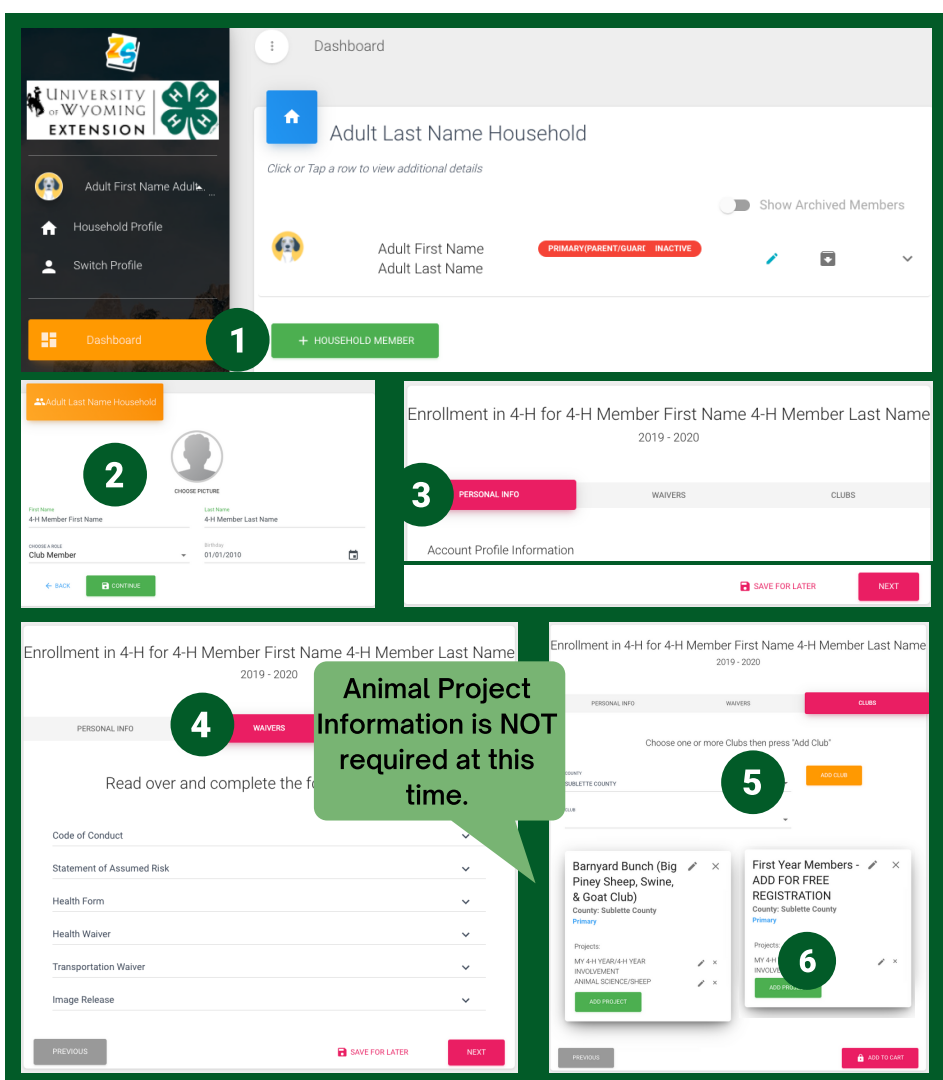

If you need assistance, don't hesitate to select the ZSuite LIVE CHAT!

 $\leq$ 

Once submitted, your Enrollment will change from Pending Approval to Active when the Extension Office receives payment!